| PIM/生活ツール       | .13-2  |
|-----------------|--------|
| PIM/生活ツールについて   | . 13-2 |
| カレンダー/予定リスト     | .13-3  |
| カレンダーに予定を登録する   | . 13-3 |
| 予定リストに用件を登録する   | . 13-5 |
| アラーム            | .13-7  |
| アラームを利用する       | . 13-7 |
| お目覚めTV          | .13-9  |
| 指定した時刻にテレビを起動する | . 13-9 |
| 電卓              | 13-11  |
| <br>電卓で計算する     | 13-11  |

| マネー積算メモ                         | 13-12 |
|---------------------------------|-------|
| 金額を入力して積算する                     | 13-12 |
| おサイフケータイ <sup>®</sup>           | 13-13 |
| おサイフケータイ <sup>®</sup> を利用する     | 13-13 |
| おサイフケータイ <sup>®</sup> を使用禁止にする. | 13-14 |
| 見せかけコール                         | 13-16 |
| 見せかけの着信動作を利用する                  | 13-16 |
| 便利な機能                           | 13-17 |
| こんなときは                          | 13-24 |

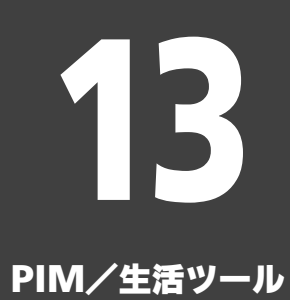

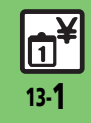

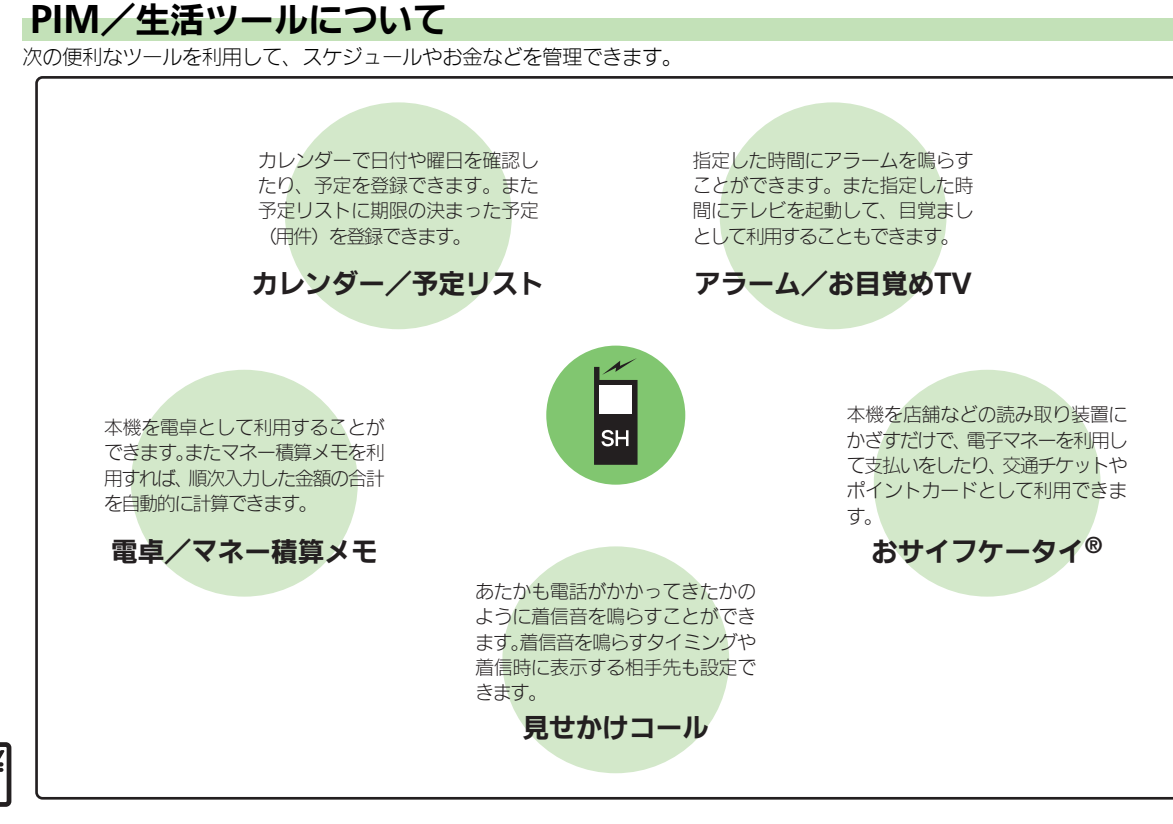

Ρ

Ì.

## カレンダーに予定を登録する

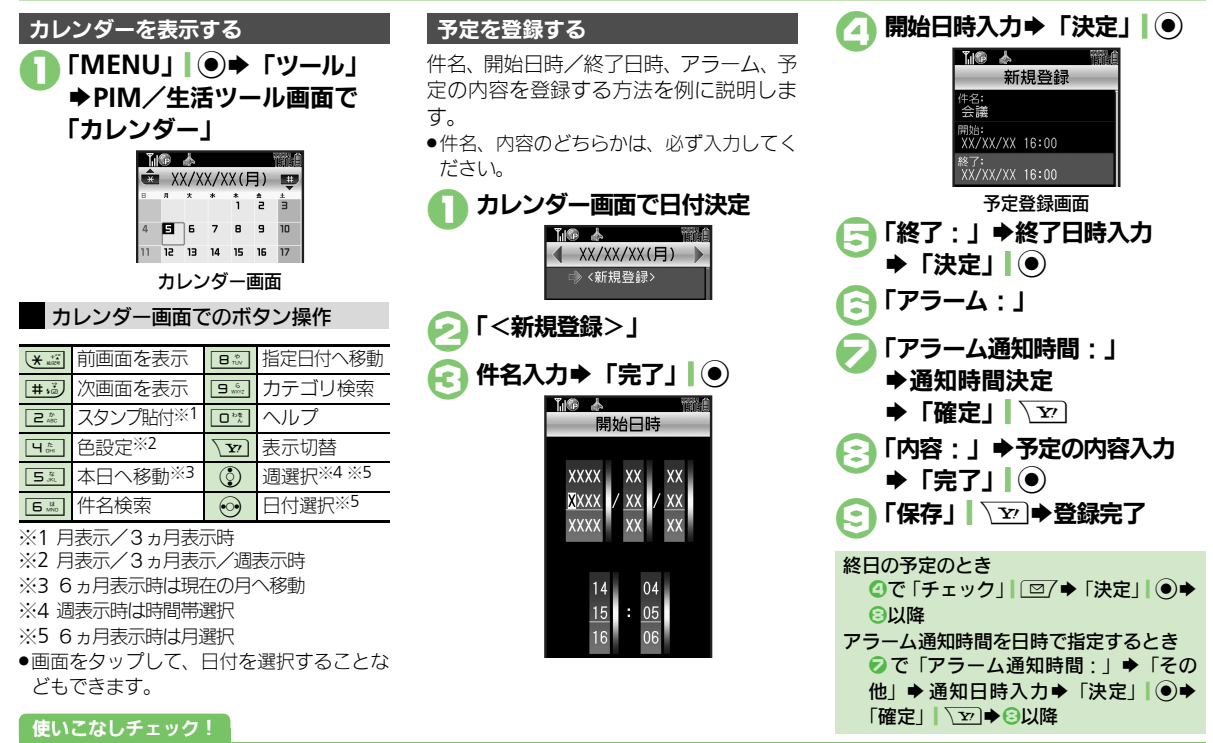

◎便利 ●起動時の表示方法を設定したい●日付の色を変更したい●予定の登録内容を変更したい ほか (C3P.13-17~P.13-18)

Р

Ŵ

/ 生活ツ

J.

13

カレンダー/予定リスト

### アラーム通知時刻の動作

アラーム通知時刻になると、アラームが動作します。

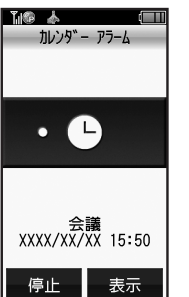

- アラームを止めるときは、「停止」」
   を押します。
   アラーム動作中に予定を確認するとき
  - 動作中に「表示」|<u>
    、</u>
    他の機能の動作中にアラーム通知時刻になると
  - 待受画面に戻るまで、アラームが動作しないことがあります。
  - アラーム動作中に着信があると
  - アラームは停止します。待受画面に戻る と、インフォメーションが表示されます。

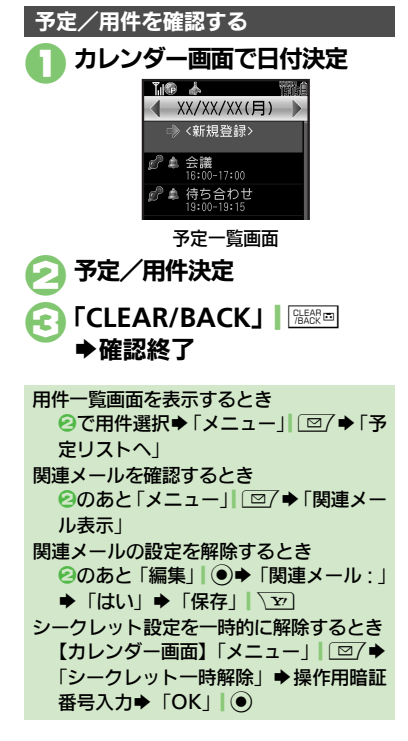

 予定を削除する

 1件ずつ削除するとき

 予定一覧画面で予定選択

 →「メニュー」」

 ②「削除」

 ③「1件」 → 「はい」

 1日単位で削除するとき

 カレンダー画面で日付選択

 →「メニュー」」

 ②「削除」 ⇒ 「1日」 ⇒ 「はい」

使いこなしチェック!

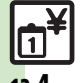

Ρ

Ĩ.

Ŵ

/ 生活ツ

Ì

ル

13

③便到●予定を検索したい●予定件数を確認したい●予定をすべて削除したい●予定を週単位でまとめて削除したい(週表示時)●予定を月単位でまとめて削除したい(月表示/3ヵ月表示時)●表示月の予定をまとめて削除したい(6ヵ月表示時)(2017-11-18~P.13-19)

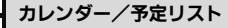

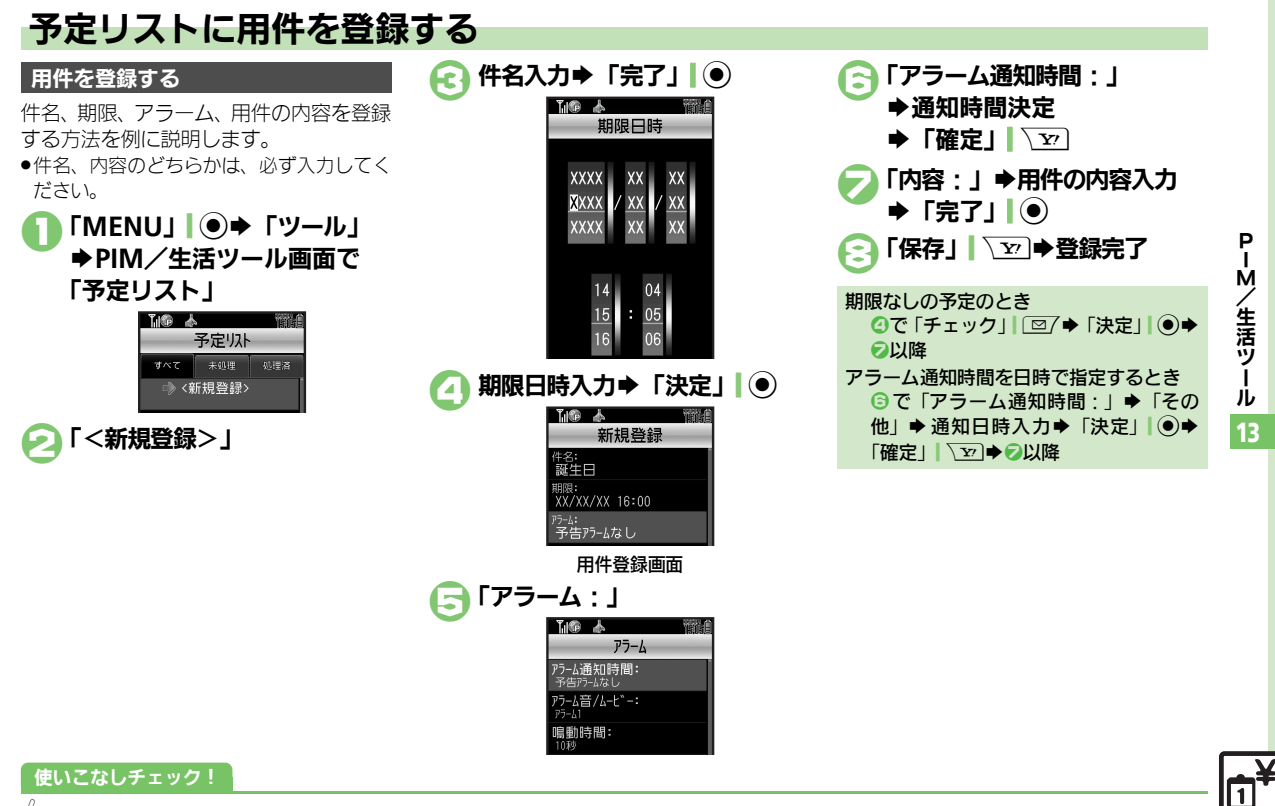

### カレンダー/予定リスト

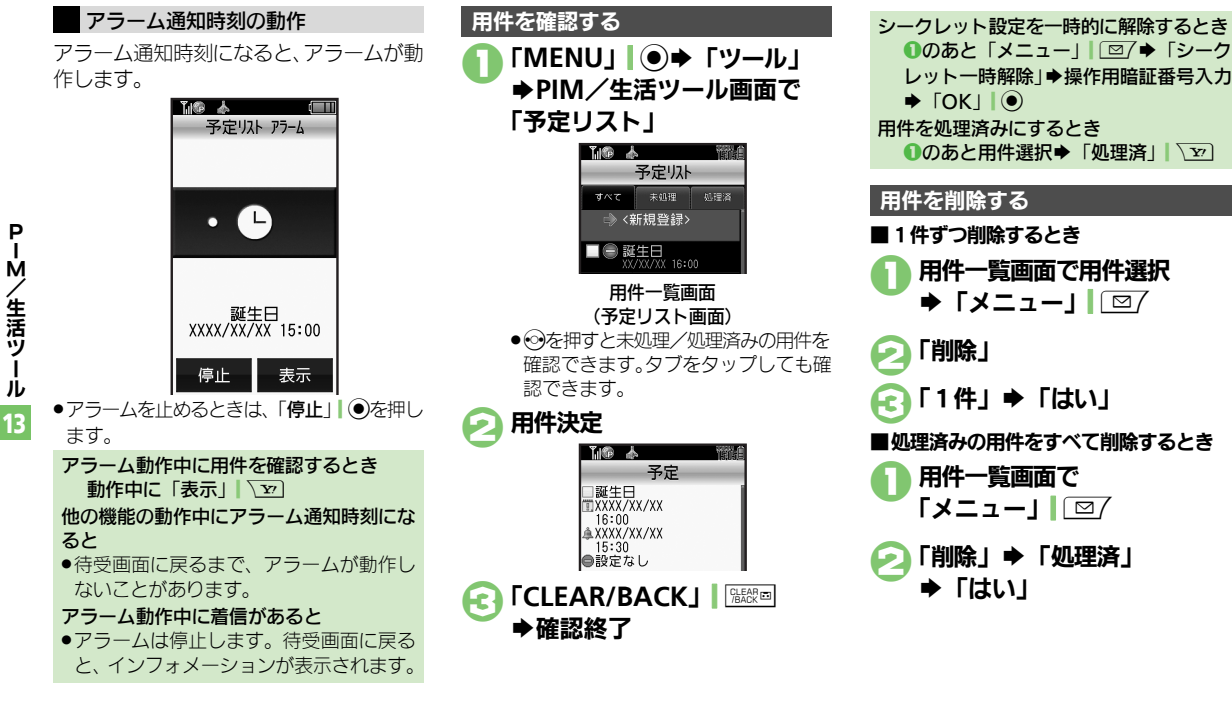

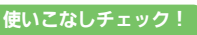

◎便利●用件を検索したい●用件を優先度順に並べ替えたい●用件件数を確認したい●用件をすべて削除したい(ピアP.13-20)

生活ツ Ì ル

Р

Ŵ

/ 生活ツ

J.

13

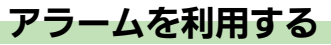

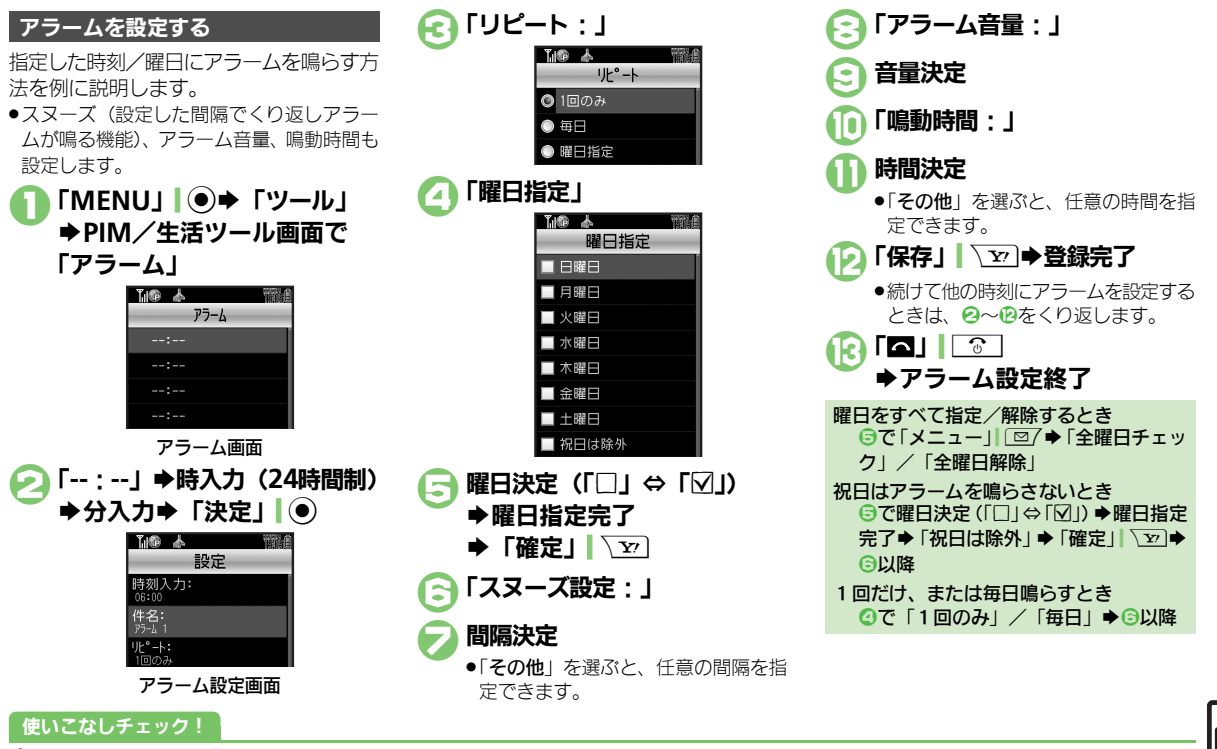

※便利●アラームを編集したい●件名を登録したい●アラーム音を変更したい●アラーム設定時刻にバイブレータを動作させたい(27P.13-20)

#### アラーム設定時刻の動作

アラーム設定時刻になると、アラームが動 作します。

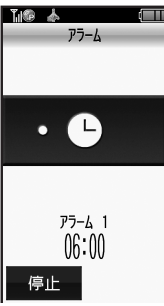

アラームを止めるときは、「停止」」
 を押すか、いずれかのボタンを押します。

他の機能の動作中にアラーム設定時刻になると

 待受画面に戻るまで、アラームが動作し ないことがあります。

#### アラーム動作中に着信があると

使いこなしチェック!

 アラームは停止します。待受画面に戻る と、インフォメーションが表示されます。

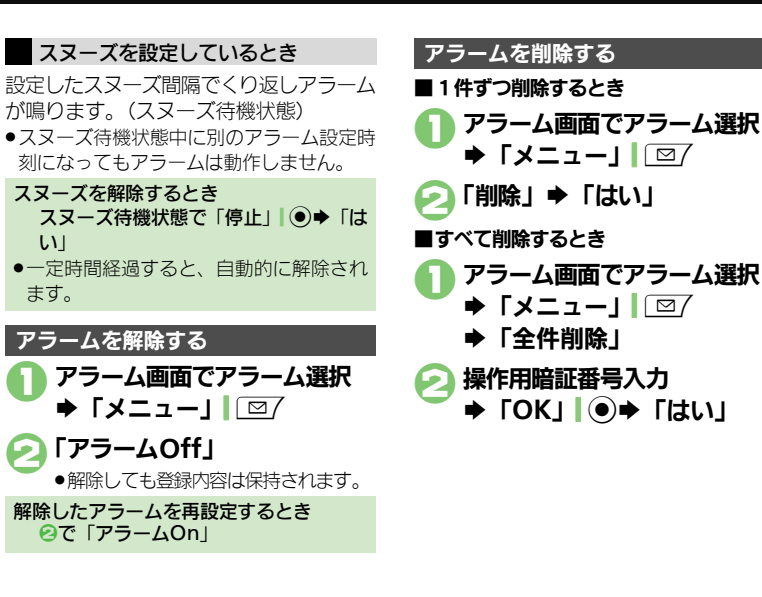

塗便剤 ●マナーモード設定時にアラームを鳴らしたい●世界時計の時刻でアラームを設定したい(©了P.13-20)

1

13-8

Ρ

Ĩ.

Ŵ

/ 生活ツ

Ì

ル

## お目覚めTV

Ρ

Т

Ŵ

/生活ツ

J.

13

# 指定した時刻にテレビを起動する

### お目覚めTVを設定する

指定した時刻/曜日にテレビを起動する方 法を例に説明します。

- ●あらかじめエリア設定(C2 P.8-3)を行っ ておいてください。
- ●雷波の受信状況が悪い場所では、テレビが 記動しないことがあります。

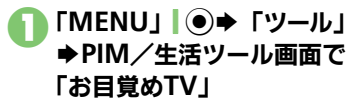

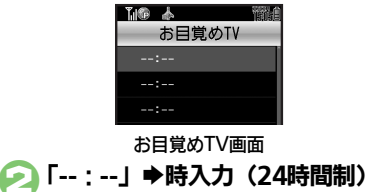

お日覚めTV設定画面

「「「命」本

時刻入力: ሆ°-ኑ፡ ヤンネル:

使いこなしチェック!

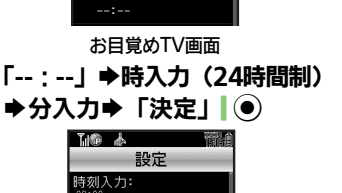

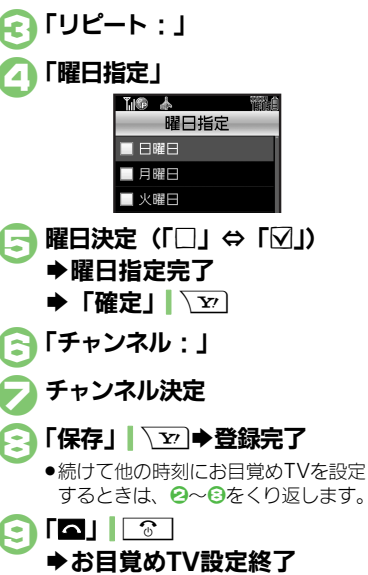

曜日をすべて指定/解除するとき ⑤で「メニュー」」○○/●「全曜日チェッ クレノ「全曜日解除」 祝日はテレビを起動しないとき ⑤で曜日決定(「□」⇔「√」) ◆曜日指定 完了◆「祝日は除外」◆「確定」、シー◆ ○以降 1回だけ、または毎日起動するとき ④で「1回のみ」/「毎日」●⑤以降 アラームを鳴らさないとき お目覚め TV を設定すると、設定時刻にア ラームが鳴ります。アラームを鳴らさな いときは、次の操作を行います。 【お目覚めTV設定画面】「アラーム音 On/Off設定: | ◆「Off | ◆ ③以降 アラーム音量を変更するとき 【お目覚めTV 設定画面】「アラーム音 量:↓●音量決定●③以降

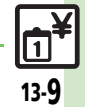

#### ি便利 ●お目覚めTVの設定を編集したい●アラーム音を変更したい(ピアP.13-21)

#### お目覚めTV

Ρ

Î M

/ 生活ツ

Ì

ル

13-10

### お目覚めTV設定時刻の動作

お目覚めTV設定時刻になると、アラームでお知らせしたあと、テレビが起動します。

お目覚めTVを解除する

お目覚めTV画面で

「お目覚めTV Off」

፼で「お日覚めTV On↓

► [メニュー| □ □ 7

解除したお日覚めTVを再設定するとき

解除しても登録内容は保持されます。

お日覚めTV選択

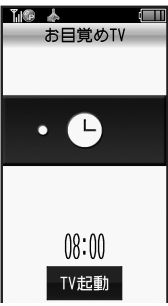

●アラームは、一定時間経過すると自動的に 止まり、テレビが起動します。

アラームを止めてテレビを起動するとき

 アラーム鳴動中に「TV起動」)
 を押す か、いずれかのボタンを押します。

他の機能動作中にお目覚めTV設定時刻になると

機能によっては、テレビが起動しないことがあります。

#### テレビ起動後に一定時間経過すると

 確認画面が表示されます。テレビを終了 するときは、「はい」を押します。

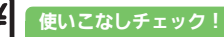

※便利●マナーモード設定時にアラームを鳴らしたい(ご)P.13-21)

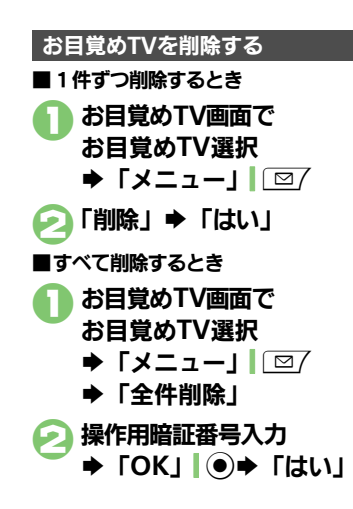

P I M

/生活ツール

13

## 電卓で計算する

● 「MENU」 ● 「ツール」
● PIM / 生活ツール画面で
「電卓」

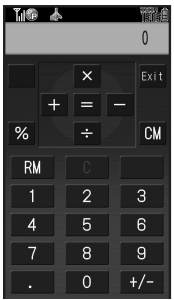

#### 電卓画面

ジイヤルボタンで数字入力 ⇒計算

 メモリ計算は、メモリ内容を消去して から行ってください。

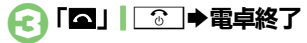

| 電卓画面での操作 | Ξ |
|----------|---|
|----------|---|

| + (足す) 「+」   ⊙<br>- (引く) 「−」   ⊙<br>× (掛ける) 「×」   ③<br>÷ (割る) 「÷」   ③<br>= (イコール) 「=」   ●<br>C (クリア) 「C」   脳密画<br>CM (クリアメモリ) 「CM」 / 点面<br>RM (メモリ呼出) 「RM」   ♪                                 |
|----------------------------------------------------------------------------------------------------|
| <ul> <li>- (引く) 「−」   ⊙</li> <li>× (掛ける) 「×」   ③</li> <li>÷ (割る) 「÷」   ②</li> <li>= (イコール) 「=」   ●</li> <li>C (クリア) 「C」   疑問<br/>CM (クリアメモリ) 「CM」 / ふ回</li> <li>RM (メモリ呼出) 「RM」   ふ</li> </ul> |
| × (掛ける)     「×」   ③       ÷ (割る)     「÷」   ④       = (イコール)     「=」   ●       C (クリア)     「C」   疑問       CM (クリアメモリ)     「CM」 / ふ回       RM (メモリ呼出)     「RM」   ●                               |
| <ul> <li>・ (割る)</li> <li>「÷」」②</li> <li>= (イコール)</li> <li>「=」」●</li> <li>C (クリア)</li> <li>「C」」 疑認面</li> <li>CM (クリアメモリ)</li> <li>「CM」」通知</li> <li>RM (メモリ呼出)</li> <li>「RM」」●</li> </ul>        |
| = (イコール)     「=」」・・・・・・・・・・・・・・・・・・・・・・・・・・・・・・・・・・・                                                                                                    |
| C (クリア)     「C」」       CM (クリアメモリ)     「CM」」       RM (メモリ呼出)     「RM」」                                                                                                    |
| CM (クリアメモリ)       「CM」  通回         RM (メモリ呼出)       「RM」  ①                                                                                                    |
| RM (メモリ呼出) 「RM」 [ D                                                                                                    |
|                                                                                                    |
| M+(メモリ加算) 「M+」  \]                                                                                                    |
| . (小数点) 「.」 🗔                                                                                                    |
| +/-(符号反転) 「+/-」 (#.3)                                                                                                    |
| % (パーセント) 「%」 原向                                                                                                    |

#### メモリ計算について

メモリに記憶した数値は、電源を切るまで保持されます。

#### 計算中に着信があると

着信を受けても、計算中の数値は消去されません。通話などを終えると、計算を継続できます。

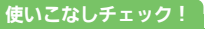

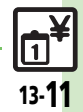

◎便利●計算結果をコピーしたい●通貨の換算レートを設定したい●通貨を換算したい(℃2P.13-21)

## マネー積算メモ

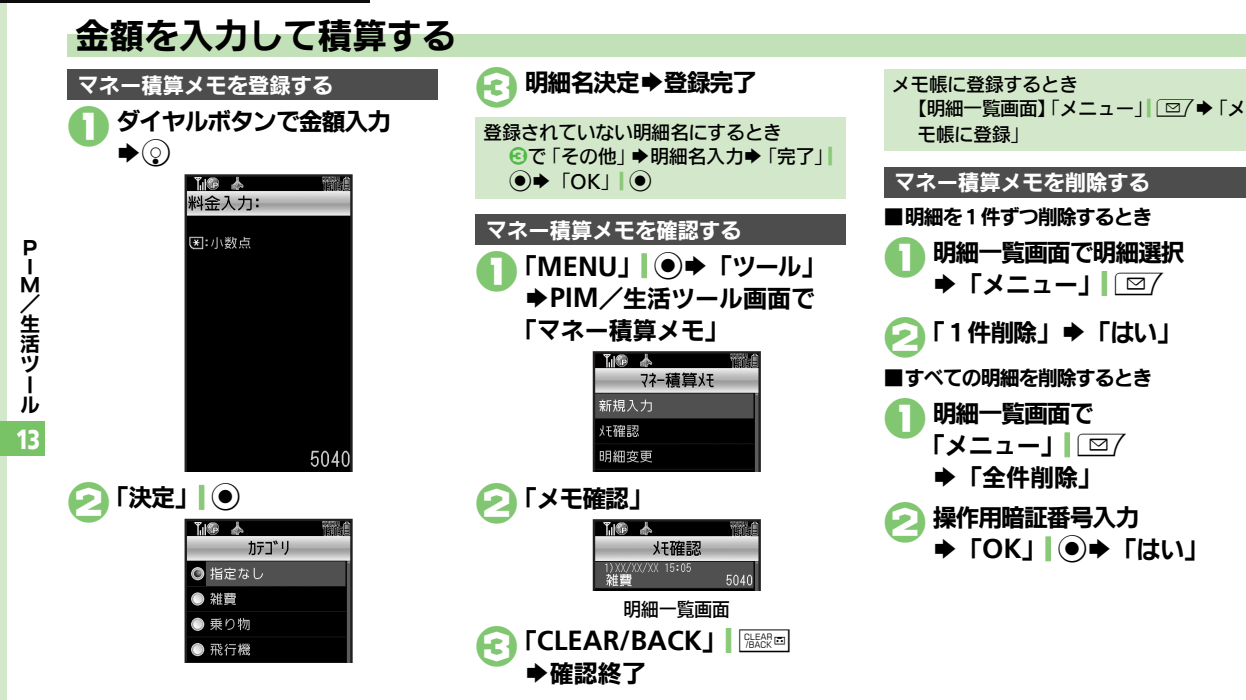

#### 使いこなしチェック!

◎便到 ●入力済のマネー積算メモの明細名を変更したい●入力済のマネー積算メモの金額を変更したい●あらかじめ登録されている明細名を編集したい (125 P.13-21)

## おサイフケータイ®

# おサイフケータイ<sup>®</sup>を利用する

本機をおサイフやチケットがわりに利用す ることができます。

- ●おサイフケータイ<sup>®</sup>には、かざすだけでデー タの読み書きができる非接触IC カード技術 方式「FeliCa」が利用されています。
- ●ICカード内には、サービスの内容やご利用状 況に応じて各種データが保存されます。

おサイフケータイ®をお使いになる前に

おサイフケータイ<sup>®</sup>をお使いになるには、 牛活アプリを起動して、おサイフケータ イ<sup>®</sup>対応サービスの加入登録や初期設定、 電子マネーの入金などの準備を行う必要が あります。

#### 生活アプリを記動するとき

「MENU」 ● 「ツール」 → PIM/生 活ツール画面で「おサイフケータイ」 「生活アプリ」 ◆生活アプリ決定

#### 生活アプリ利用時のご注意

使いこなしチェック!

- ●生活アプリのお申し込みや利用方法につ いて、詳しくはおサイフケータイ<sup>®</sup>対応 サービス提供者にお問い合わせください。
- ●各サービスの暗証番号やお問い合わせ先 などは、メモをとるなどして忘れないよ うにご注意ください。

### おサイフケータイ<sup>®</sup>を利用する

電子マネーの利用方法を例にIC カード内 のデータをリーダー/ライターで読み取る 方法を説明します。

- ●生活アプリを起動する必要はありません。 ただし、電池残量が不足しているときは、 利用できません。
- ●雷源を切っているときや通話中、インター ネット接続中も利用できます。

### Sマーク付近をリーダー/ライ ターにかざす ⇒ 読み取りが完 了したことを確認

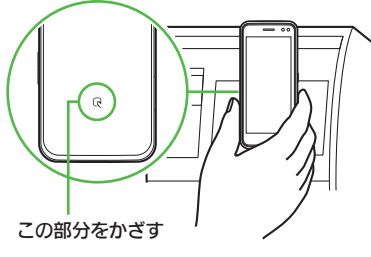

●リーダー/ライターに対して、本機を 平行にかざしてください。

### おサイフケータイ®利用時のご注意

当社では、故障または修理の際、ICカード 内のデータや設定内容の消失/変化などで 生じるいかなる損害にも、一切の責任を負 いかねます。

#### 読み取り時のご注意

- 認識されにくいときは、本機を前後左右 にずらしてみてください。
- ●サービスによっては、本機の機能が自動 的に動作することがあります。

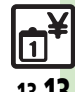

Ρ

Ŵ

/生活ツ

jĻ

13

◎便剤 ●電子マネーの残高を確認できるようにしたい●残高表示設定のリストの順番を変更したい●残高表示設定のリストから削除したい(ピア P.13-22)

おサイフケータイ®

Ρ

Т

Ŵ

/生活ツ

Í IL

13-14

## おサイフケータイ®を使用禁止にする

#### ICカードをロックする

IC カードをロックすると、おサイフケー タイ<sup>®</sup>が利用できなくなります。

「MENU」 ● 「ツール」 ◆PIM/生活ツール画面で 「おサイフケータイ」 石橋 太 おサイフケータイ 🗋 生活アプリ (2) 10カート"設定 🕗 「ICカード設定」 「山倉 太 ICカート"設定 107-102 ICカート 🗋 ロック ICカード設定画面 「ICカードロック」 ⇒ 「On」 操作用暗証番号入力 FOK」
 ●
 →
 「はい」 ICカードロックを解除するとき ⑥で「ICカードロック」 ◆「Off」 ◆操 作用暗証番号入力➡「OK」● 使いこなしチェック!

| 遠隔地からIC:                                                                                      | カードをロックする                                                                                                    |
|-----------------------------------------------------------------------------------------------|----------------------------------------------------------------------------------------------------|
| 遠隔地から次の7                                                                                      | う法でロックすることがで                                                                                                    |
| きます。紛失時な                                                                                      | などに使利です。                                                                                                    |
| メールリモート                                                                                       | 本機にメールを送信して                                                                                                    |
| ロック                                                                                           | ロックします。                                                                                                    |
| ● 手リエート                                                                                       | あらかじめ登録した電話                                                                                                    |
| 電品シレード                                                                                        | 機から本機に電話をかけ                                                                                                    |
|                                                                                               | てロックします。                                                                                                    |
|                                                                                               | トロック大利田士ス                                                                                                    |
| メールリモー                                                                                        | - トロックを利用9 る                                                                                                    |
| ■ メールリモート                                                                                     | <b>トロックの準備</b>                                                                                                    |
|                                                                                               |                                                                                                    |
|                                                                                               | 設定画面で                                                                                                    |
|                                                                                               | 設定画面で                                                                                                    |
|                                                                                               | 設定画面で<br>トロック」                                                                                                    |
| <ul> <li>● ICカード</li> <li>● ICカード</li> <li>● 操作用</li> </ul>                                   | 設定画面で<br>トロック」<br>暗証番号入力                                                                                                    |
| <ul> <li>● 「リモート」</li> <li>● 操作用</li> <li>● 「OK」</li> </ul>                                   | 設定画面で<br>ヽロック」<br>暗証番号入力<br>    ●                                                                                                    |
| ■ ICカード<br>「リモート<br>●操作用<br>● 「OK」                                                            | 設定画面で<br><sup>、</sup> ロック」<br>暗証番号入力<br>↓↓●<br>● ▲                                                                                                    |
| ■ ICカード<br>「リモート<br>●操作用<br>● 「OK_                                                            | 設定画面で<br>トロック」<br>暗証番号入力<br>↓ ●                                                                                                    |
| ■<br>「リモード<br>「リモート<br>→操作用<br>→「OK                                                           | 設定画面で<br>トロック」<br>暗証番号入力<br>」●<br>・<br>・<br>・<br>ロック<br>・<br>ロック<br>・<br>ロック<br>・<br>ロック<br>・<br>に<br>・<br>ロック<br>・<br>・<br>ロック<br>・<br>・<br>ロック<br>・<br>・<br>・<br>ロック<br>・<br>・<br>・<br>・<br>・<br>・<br>・<br>・<br>・<br>・<br>・<br>・<br>・                                                                                                    |
| ● ICカード<br>「リモート<br>◆操作用<br>◆ 「OK                                                             | 設定画面で<br>トロック」<br>暗証番号入力<br>」 ④<br><sup>1</sup><br><sup>1</sup><br><sup>1</sup><br><sup>1</sup><br><sup>1</sup><br><sup>1</sup><br><sup>1</sup><br><sup>1</sup>                                                                                                    |
| <ul> <li>● 「Cカード」</li> <li>「リモート</li> <li>● 操作用</li> <li>● 「OK」</li> </ul>                    | 設定画面で<br>トロック」<br>暗証番号入力<br>」 ④<br>・<br>リモートロック<br>リモートロック<br>シートロック                                                                                                    |
| <ul> <li>● 「Cカード」</li> <li>「リモード</li> <li>● 操作用</li> <li>● 「OK」</li> <li>● 「OK」</li> </ul>    | 設定画面で<br>トロック」<br>暗証番号入力<br>」<br>・<br>・<br>・<br>に<br>・<br>に<br>・<br>に<br>・<br>に<br>・<br>に<br>・<br>に<br>・<br>に<br>・<br>に<br>・<br>に<br>・<br>に<br>・<br>に<br>・<br>に<br>・<br>に<br>・<br>に<br>・<br>に<br>・<br>に<br>・<br>に<br>・<br>に<br>・<br>に<br>・<br>に<br>・<br>に<br>・<br>に<br>・<br>に<br>・<br>・<br>・<br>・<br>・<br>・<br>・<br>・<br>・<br>・<br>・<br>・<br>・                                                                                                    |
| <ul> <li>○ ICカード </li> <li>「リモード</li> <li>⇒操作用</li> <li>⇒ 「OK.</li> <li>○ 「メール」</li> </ul>    | 設定画面で<br>トロック」<br>暗証番号入力<br>」 ① ①<br>パートロック<br>パートロック」<br>リモートロック」                                                                                                    |
| <ul> <li>○ ICカード </li> <li>「リモード</li> <li>→操作用</li> <li>→ ГОК.</li> <li>○ 「メールリ</li> </ul>    | 設定画面で<br>トロック」<br>暗証番号入力<br>」 ① ① ③ ③ ③ ③ ③ ③ ③ ③ ③ ③ ③ ③ ③ ③ ③ ③ ③                                                                                                    |
| <ul> <li>○ ICカード<br/>「リモード<br/>●操作用<br/>● 「OK」</li> <li>○ 「メールリ」</li> <li>○ 「メールリ」</li> </ul> | 設定画面で<br>トロック」<br>暗証番号入力<br>」<br>・<br>・<br>・<br>に<br>・<br>に<br>・<br>・<br>い<br>・<br>・<br>に<br>・<br>・<br>に<br>・<br>・<br>い<br>・<br>・<br>に<br>・<br>・<br>い<br>・<br>・<br>い<br>・<br>・<br>い<br>・<br>・<br>い<br>・<br>・<br>い<br>・<br>・<br>い<br>・<br>・<br>い<br>・<br>・<br>い<br>・<br>・<br>い<br>・<br>・<br>い<br>・<br>・<br>い<br>・<br>・<br>・<br>い<br>・<br>・<br>・<br>・<br>・<br>・<br>・<br>・<br>・<br>・<br>・<br>・<br>・                                                                                                    |
| <ul> <li>○ ICカード<br/>「リモード<br/>⇒操作用<br/>⇒ 「OK」</li> <li>○ 「メールリ」</li> <li>○ 「メールリ」</li> </ul> | 設定画面で<br>トロック」<br>暗証番号入力<br>」<br>・<br>・<br>日<br>・<br>に<br>・<br>に<br>・<br>・<br>・<br>・<br>・<br>・<br>・<br>・<br>・<br>・<br>・<br>・<br>・ |

Ć

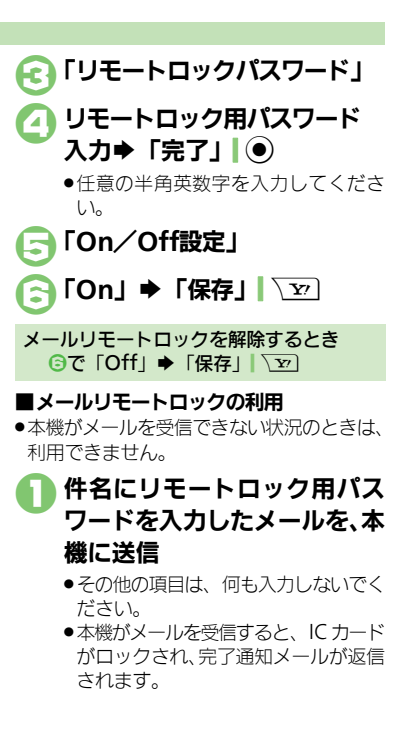

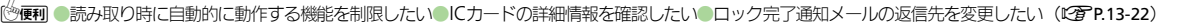

#### おサイフケータイ®

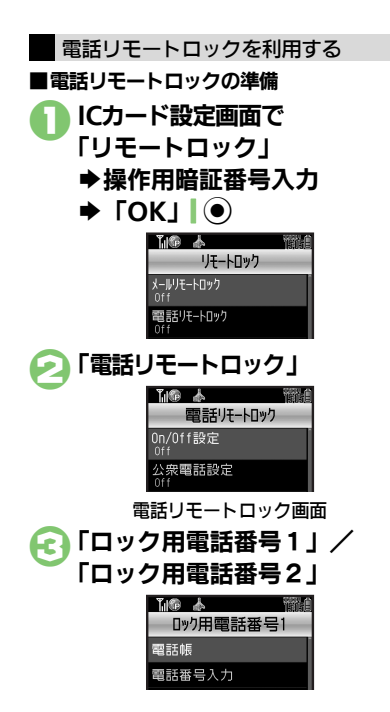

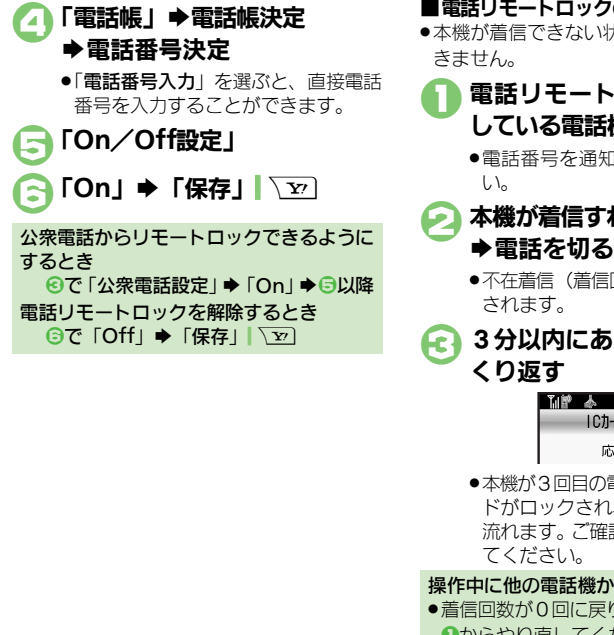

#### ■電話リモートロックの利用 ●本機が着信できない状況のときは、利用で

電話リモートロック用に登録 している電話機から本機に発信

●電話番号を通知して発信してくださ

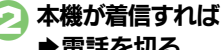

●不在着信(着信回数1回)として記憶

3分以内にあと2回**○**~ 2を

10カート ロック 応答中

 本機が3回目の電話を受けるとICカー ドがロックされ。完了のアナウンスが 流れます。ご確認のうえ、電話を切っ

操作中に他の電話機から着信があると

 ●着信回数が0回に戻ります。このときは、 ●からやり直してください。

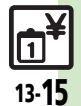

Р

M

/ 生活ツ

ル

13

#### 使いこなしチェック!

## 見せかけコール

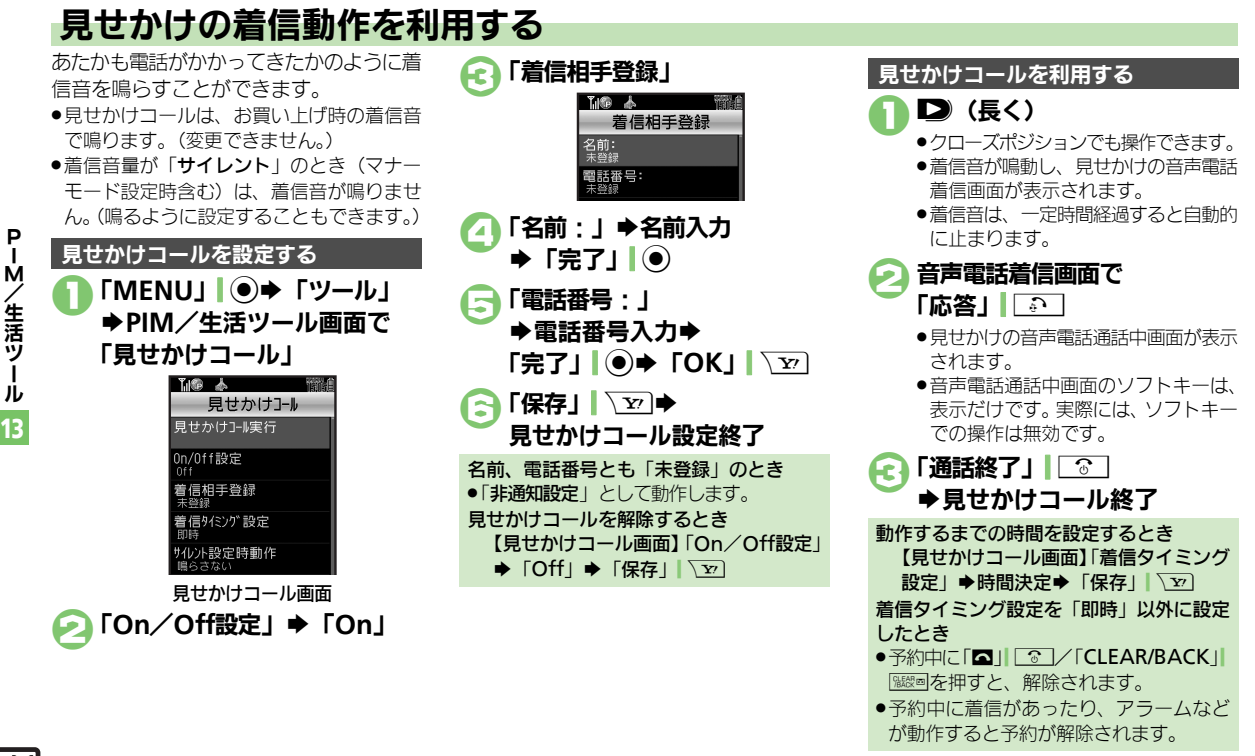

◎便利 ●設定中に利用したい●着信相手をリセットしたい●「サイレント」設定時に着信音を鳴らしたい(『27 P.13-23)

Т ル

13-16

使いこなしチェック!

## 便利な機能

| カレンダー             |                                                                        | 祝日を解除/再表示し     | 「MENU」 I ●◆「ツール」 → PIM/生活ツール                               |
|-------------------|------------------------------------------------------------------------|----------------|------------------------------------------------------------|
| ■カレンダー表示設         |                                                                        | たい 「祝日解除/再表示]  | 画面で「カレンダー」⇒「メニュー」  □ / ⇒                                   |
| 起動時の表示方法を設        | ー<br>「MENU」 I ● ◆ 「ツール」 ◆ PIM / 生活ツール                                  |                | 「ハレンター設定」→「祝日設定」→陸国(ソソ<br>イベート」/「国民の祝日」タブ→解除/再表            |
| 定したい              | 画面で「カレンダー」⇒「メニュー」  □ / ⇒                                               |                | 示する祝日決定(「□」⇔「☑」)                                           |
|                   | カレンター設定」→  表示設定」→表示万法決定                                                | ■カレンダー登録/      | 変更                                                         |
| 「カレンダー色設定」        | [ <u>共通操作</u> ]   MENU]   ● ●   ツール] ● PIM/<br>生活ツール画面で「カレンダー」 ● 下記の操作 | 予定にカテゴリ/場所     | [共通操作]「MENU」 ● ●「ツール」 ● PIM/                               |
|                   | 曜日ごとの色を変更する                                                            | を登録したい         | 生活ツール画面で「カレンダー」→日付決定→                                      |
|                   | 「メニュー」 □ 2 → 「カレンダー設定」 → 「色                                            |                | アを決定す「編集」 ● マト記の採TF                                        |
|                   | 設定」→「曜日」→曜日決定→色決定                                                      |                | 「カテゴリ:」→カテゴリ決定→「保存」                                        |
|                   | 指定した日の巴を変更する<br>日付選択⇒「メニュー」」□□/⇒「カレンダー設                                |                | 場所を登録する                                                    |
|                   | 定」→「色設定」→「当日」→色決定                                                      |                | 「場所:」→場所入力→「完了」」 ④→「保存」  🖭                                 |
|                   | ●日付を選択したあと、□○○を押しても色を変更でき                                              | 同じ予定をくり返し登録したい | 「MENU」 (●) ◆「ツール」 ◆ PIM/生活ツール                              |
|                   | 59。<br>合設定 (当日) 友解除する                                                  | [繰り返し]         |                                                            |
|                   | 「メニュー」」□□□→「カレンダー設定」→「色                                                |                | 定⇒くり返し回数入力⇒「決定」  ●⇒「保存」                                    |
|                   | 設定」⇒「色設定(当日)解除」⇒解除条件決                                                  |                |                                                            |
| 日件のま二十分をある        |                                                                        |                | ●「 <b>毎</b> 年」を選んだとさは、くり返し回数を設定しる<br>ません。                  |
| 用件の表示方法を変更したい     | MENO] ●→  ワール] → PIM/ 生活ワール<br> 画面で「カレンダー  →「メニュー   図/→                | 予定にS!ともだち状況    | [共通操作]「MENU」 ● ●「ツール」 ● PIM/                               |
| [予定リスト表示設定]       | 「カレンダー設定」   「予定リスト表示設定」                                                | を登録したい         | 生活ツール画面で「カレンダー」→日付決定→                                      |
|                   | 表示方法決定                                                                 | 「注動改た」         | 予定決定 ⇒  編集]  ● ⇒  5!ともたち状況:]<br>⇒ 「連動設定・  → 「連動する  → 下記の過作 |
| スタンプを貼り付けた        | 「MENU」 (の) 「ツール」 ) PIM / 生活ツール                                         |                | - 「注動設定:」→「注動する」→ 1800採FF<br>応答状況を登録する                     |
| [スタンプ]            | ■面(「カレノター」→日内選択→「スニュー」」                                                |                | 「応答状況設定:」⇒応答状況編集⇒「確定」                                      |
|                   | ●日付を選択したあと、 □ミを押してもスタンプを貼                                              |                |                                                            |
|                   |                                                                        |                | ● 上記の設たは、カテゴリを登録しないと打えません。<br>コメントを登録する                    |
| 特定の予定を見えなく<br>したい | IVIEINU」   ● ●   ツール」 ● PIMI/ 生活ツール<br> 画面で「カレンダー   ● 日付決定 ● 予定決定 ●    |                | 「コメント:」→コメント入力→「完了」                                        |
| [シークレット設定]        | 「編集」   ● > 「シークレット設定:」 > 「On」                                          |                | 「確定」  ∑型⇒「保存」  ∑型                                          |
|                   | ◆「保存」  ∑22                                                             |                | ●上記の設定は、カテゴリを登録しないと行えません。                                  |

**P-M/生活ツール** 13

### 便利な機能

| オリジナルの祝日を登                                  | [共通操作]「MENU」 ● → 「ツール」 → PIM/                                | バイブレータの動作を            | 「MENU」 ● ◆「ツール」 ◆ PIM/生活ツール                                 |
|---------------------------------------------|--------------------------------------------------------------|-----------------------|-------------------------------------------------------------|
| 録したい<br>【プライベート祝日設定】                        | 生活ツール画面で「カレンダー」→「メニュー」                                       | 変更したい<br>[バイブ]        | 曲面で   カレンター」 →  メニュー」  [☑/ →<br> 「アラーム動作設定」 → 「バイブ・」 → 動作決定 |
|                                             | 「プライベート」タブ⇒下記の操作                                             | マナーモード設定時に            | 「MFNU」」●●「ツール」●PIM/生活ツール                                    |
|                                             | プライベート祝日を登録する                                                | アラームを鳴らしたい            | 画面で「カレンダー」⇒「メニュー」                                           |
|                                             | 「<未登録>」→祝日名入力→「完了」) ④→年月                                     | [マナーモード時設定]           | 「アラーム動作設定」→「マナーモード時設定:」                                     |
|                                             |                                                              |                       | ▶ 「鳴らり」 ▶ 「はい」                                              |
|                                             | フライベート祝日を編集960<br> 祝日選択⇒「メニュー」  □ / ⇒「編集」⇒「祝                 | ■カレンダー管理              |                                                             |
|                                             | 日名称:」→祝日名入力→「完了」●→「日                                         | 予定を検索したい              |                                                             |
|                                             | 付:」→年月日入力→「決定」 ④→周期決定→                                       | 【アル快米】                | 生活ワール画面で「カレンター」・ト記の操作                                       |
| 予定の登録内容を変更                                  | 「MFNU」 ● 「ツール」 ● PIM / 生活ツール                                 |                       | 「メニュー」   □ / ⇒「検索」 ⇒「件名検索」 ⇒                                |
| したい                                         | 画面で「カレンダー」→日付決定→予定決定→                                        |                       | 文字列入力⇒「完了」                                                  |
| [編集]                                        | 「編集」 ● → 編集項目決定 → 登録と同様の操作                                   |                       | ●」「●」を押しても、件名で検索できます。                                       |
| <b>一一一一一一一一一一一一一一一一一一一一一一一一一一一一一一一一一一一一</b> |                                                              |                       | カテコリで検索9 る<br> 「メニュー     [四7 → 「検索   → 「カテゴリ検索              |
| を変更したい                                      |                                                              |                       | ◆カテゴリ決定                                                     |
| [アラーム音/鳴動時間]                                | 予定決定→「編集」 ●→「アラーム:」→下記                                       |                       | ●□●◎を押しても、カテゴリで検索できます。                                      |
|                                             | の操作                                                          | 予定件数を確認したい<br>「メモリ確認] | MENU」 ● 「ツール」 PIM/ 生活ツール<br> 面面で「カレンダー」 確認する日選択 「メ          |
|                                             | アラーム音を変更する<br> 「アラーム音 / ハービー・  ● 挿類決定● アラー                   |                       | ニュー」 ◎ / → 「メモリ確認」                                          |
|                                             |                                                              | 予定をすべて削除した            | 「MENU」」●◆「ツール」→PIM/生活ツール                                    |
|                                             | <ul> <li>ファイルによっては、再生開始ポイントを選ぶ必要</li> </ul>                  | い [全件削除]              | 画面で「カレンダー」→「メニュー」」〔□/→「削」 □□ → □◆/□→□☆□                     |
|                                             |                                                              |                       |                                                             |
|                                             | 「鳴動時間:」→時間決定→「確定」、▽→「保                                       |                       |                                                             |
|                                             | 存」                                                           |                       |                                                             |
| アラーム音量を変更したい                                | 「MENU」  (●) ◆「ツール」 ◆ PIM/生活ツール<br>  画面で「カレンダー」 ◆「メニュー」 「図7 ◆ |                       |                                                             |
| [アラーム音量]                                    | □□□ ( - ハレン ) 」 - 「ハニュー」   □□ /                              |                       |                                                             |
|                                             | 量決定                                                          |                       |                                                             |

P-M/生活ツール 13

| 予定を週単位でまとめ                                    | <u> 井通操作</u> 「MENU」 ● → 「ツール」 → PIM /                                                                                      | 予定リスト                                |                                                                                                    |
|-----------------------------------------------|----------------------------------------------------------------------------------------------------|--------------------------------------|----------------------------------------------------------------------------------------------------|
| こ前味したい (週表示時)                                 | 生活ツール画面で「カレンター」●ト記の操作                                                                                                    | ■予定リスト表示設定                           |                                                                                                    |
| [週削除]                                         | 1 週間半位で開除する<br>削除する週の日選択◆「メニュー」  □ / →「削<br>除」◆「今週 → 「はい」                                                                  | 特定の用件を見えなく<br>したい<br>[シークレット設定]      | 「MENU」 ● 「ツール」 > PIM/生活ツール<br>画面で「予定リスト」 > 用件選択 「メニュー」<br>□ □ 7 ◆ 「編集」 → 「シークレット設定・」 → 「On」                       |
|                                               | 前の週までの予定を削除する<br>削除する翌週の日選択⇒「メニュー」」「図7⇒                                                                                    |                                      | ▶「保存」  ∑                                                                                                    |
|                                               | 「削除」→「先週まで」→「はい」                                                                                                    | ■予定リスト登録/3                           | 変更                                                                                                    |
| 予定を月単位でまとめ<br>て削除したい(月表<br>示/3ヵ月表示時)<br>[月削除] | <ul> <li>(共通操作)「MENU」●●「ソール」●PIM/</li> <li>生活ツール画面で「カレンダー」●下記の操作</li> <li>1ヵ月単位で削除する</li> <li>削除する月の日選択◆「メニュー」」</li> </ul> | 用件の登録内容を変更<br>したい<br>[編集]            | 「MENU」 ●●「ツール」 ● PIM/生活ツール<br>画面で「予定リスト」 ● 用件選択 ●「メニュー」  <br>□ / ●「編集」 ● 編集項目決定 ● 登録と同様の<br>操作で編集 ●「保存」   20      |
|                                               | 除」 ◆ 「今月」 ◆ 「はい」<br>前の月までの予定を削除する<br>削除する翌月の日選択 ◆ 「メニュー」  □ / ⇒<br>「削除」 ◆ 「先月まで」 ◆ 「はい」                                    | 用件に優先度を登録し<br>たい<br>[優先度]            | 「MENU」 ●●「ツール」 ● PIM/生活ツール<br>画面で「予定リスト」 ● 用件選択 ●「メニュー」                                                           |
| 表示月の予定をまとめ<br>て削除したい(6ヵ月<br>表示時)<br>[6ヵ月削除]   | 「MENU」   ● ◆「ツール」 ◆ PIM/生活ツール<br>画面で「カレンダー」 ◆「メニュー」   □ / ◆<br>「削除」 ◆「6ヵ月」 ◆「はい」                                           | アラーム音/鳴動時間<br>を変更したい<br>【アラーム音/鳴動時間】 | (共通操作)「MENU」」 ● ◆「ツール」 ◆ PIM /<br>生活ツール 画面で「予定リスト」 ◆ 用件選択 ◆<br>「メニュー」」 ○ ○ ~「編集」 ◆「アラーム:」 ◆<br>下記の操作              |
|                                               |                                                                                                    |                                      | アラーム音を変更する<br>「アラーム音/ムービー:」 → 種類決定 → アラー<br>ム音決定 → 「確定」 \ \ □ → 「保存」   \ □<br>● ファイルによっては、再生開始ポイントを選ぶ必要<br>があります。 |
|                                               |                                                                                                    |                                      | 鳴動時間を変更する<br>「鳴動時間 : 」 ⇒ 時間決定 ⇒ 「確定」  \ ∑ ⇒ 「保<br>存」  \ ∑                                                         |
|                                               |                                                                                                    | アラーム音量を変更し<br>たい<br>[アラーム音量]         | 「MENU」<br>画面で「予定リスト」→「メニュー」<br>「アラーム動作設定」→「アラーム音量:」→音<br>量決定                                                      |

**P-M/生活ツール**13

#### 便利な機能

| バイブレータの動作を「MENU」・●・「ツール」・PIM/生活ツール<br>変更したい                                                           | アラーム                                                                                |
|----------------------------------------------------------------------------------------------------|-------------------------------------------------------------------------------------|
| [バイブ] 「アラーム動作設定」→「バイブ:」→動作決定                                                                          | アラームを編集したい 「MENU」 ● ◆「ツール」 ◆ PIM/生活ツール                                              |
| マナーモード設定時に「MENU」●●「ツール」●PIM/生活ツール                                                                     | [編集] 画面で「アラーム」→ 編集するアラーム決定→                                                         |
| アフームを鳴らしたい 画面で「予定リスト」→「メニュー」 □□/ →<br>[マナーモード時設定] 「アラーム動作設定」→「マナーモード時設定・」                             | 編集項目決定→ 登録と同様の操作で編集→  保<br>  存   \                                                  |
| ◆「鳴らす」→「はい」                                                                                           | 件名を登録したい 「MENU」● ◆「ツール」 ◆PIM /生活ツール                                                 |
| ■予定リスト管理                                                                                              | 【件名】 画面で「アラーム」 → 登録するアラーム決定 →<br>「件名・」 → 件名入力 → 「完了    ④ → 「保存    \ \ > )           |
|                                                                                                    | アラーム音を変更した [共通操作] 「MENU」 (●) ◆「ツール」 ◆ PIM/                                          |
|                                                                                                    | い 生活ツール画面で「アラーム」 今変更するアラー                                                           |
|                                                                                                    | 「アノーム目」ム決定争「アフーム音/ムーヒー:」●下記の操作                                                      |
| 「件名検索」⇒文字列入力⇒「完了」 ●                                                                                   | 種類決定⇒アラーム音決定⇒「保存」                                                                   |
| 期限日で検索する<br>「期限日検索」→期限日入力→「決定」  ●                                                                     | <ul> <li>ファイルによっては、再生開始ポイントを選ぶ必要<br/>があります。</li> </ul>                              |
| 用件を優先度順に並べ「MENU」●●「ツール」●PIM/生活ツール                                                                     | きせかえアレンジに変更する                                                                       |
| 「<br>「<br>「<br>「<br>「<br>「<br>「<br>「<br>」<br>」<br>」<br>」<br>」<br>」<br>」<br>」<br>」<br>」<br>」<br>」<br>」 | きせかえアレンシ」 → 「保存」  \2                                                                |
| 用件件数を確認したい「MENU」 (●) 「ツール」 + PIM/生活ツール                                                                | アフーム設定時刻にハ  MENO」 ●→ 「ツール」 → PIM/ 生活ツール<br>イブレータを動作させ 画面で [アラーム   → アラーム決定 → 「バイブ・」 |
| 【メモリ確認】 画面で「予定リスト」→「メニュー」 20/→                                                                        | たい<br>→ 「On」/「音連動」→「保存」  <sup></sup> <sup></sup>                                    |
|                                                                                                    | 【バイフ】●「音連動」にすると、メロディ(SMAFファイル)に<br>シマナれている内容に従って、バイブルークが動作                          |
| 用件をすべて削除した  MENU」 ●● 「ツール」●PIM/生活ツール<br>い 画面で「予定リスト」●「メニュー」」 図/                                       | します。                                                                                |
| [全件削除] 「削除」→「全件」→操作用暗証番号入力→「OK」                                                                       | マナーモード設定時に「MENU」 ●◆「ツール」 → PIM/生活ツール                                                |
| ●→「はい」                                                                                                | アラームを鳴らしたい   画面で「アラーム」 ◆「設定」 ◆「マナーモー<br>「マナーモード時設定」 ド時設定」 ◆「鳴らす」 ◆「けい」              |
|                                                                                                    |                                                                                     |
|                                                                                                    | ラームを設定したい 画面で「アラーム」→「設定」→「世界時計連                                                     |
|                                                                                                    | [世界時計連動設定] 動設定」 → 「On」                                                              |

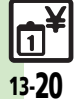

**P-M/生活ツール** 13

| お目覚めTV |
|--------|
|--------|

| お目覚めTVの設定を<br>編集したい<br>[編集]             | 「MENU」●●●「ツール」●PIM/生活ツール<br>画面で「お目覚めTV」●編集するお目覚めTV決<br>定●編集項目決定●登録と同様の操作で編集●<br>「保存」「20 |
|-----------------------------------------|-----------------------------------------------------------------------------------------|
| アラーム音を変更した<br>い<br>【アラーム音】              | (共通操作)「MENU」●●●「ツール」●PIM/<br>生活ツール画面で「お目覚めTV」●変更するお<br>目覚めTV決定●「アラーム音/ムービー:」●<br>下記の操作  |
|                                         | きせかえアレンジ以外に変更する<br>種類決定 アラーム音決定 「保存」<br>・ファイルによっては、再生開始ポイントを選ぶ必要<br>があります。              |
|                                         | きせかえアレンジに変更する<br>「きせかえアレンジ」 <b>⇒</b> 「保存」  <u>、</u> ア                                   |
| マナーモード設定時に<br>アラームを鳴らしたい<br>[マナーモード時設定] | 「MENU」 ●● 「ツール」 ● PIM / 生活ツール<br>画面で「お目覚めTV」 ●「マナーモード時設定」<br>● 「鳴らす」 ● 「はい」             |

### 電卓

| 計算結果をコピーした                                                                                                    | 計算結果表示中に「メニュー」  □□/→「コピー」                                                                                                    |
|----------------------------------------------------------------------------------------------------|----------------------------------------------------------------------------------------------------|
| ິ [⊐ピ–]                                                                                                    |                                                                                                    |
| 通貨の換算レートを設                                                                                                    | 「MENU」 ● 「ツール」 → PIM/生活ツール                                                                                                    |
| 定したい                                                                                                    | 画面で「電卓」⇒「メニュー」│□□/⇒「換算」                                                                                                    |
| [レート設定]                                                                                                    | ◆「レート設定」◆「国内通貨」/「海外通貨」                                                                                                    |
|                                                                                                    | ▶換算レート入力▶「決定」 ●                                                                                                    |
| 通貨を換算したい                                                                                                    | 「MENU」 I ● ◆「ツール」 ◆ PIM/生活ツール                                                                                                    |
| [換算]                                                                                                    | 画面で「電卓」⇒金額入力⇒「メニュー」  □2/⇒                                                                                                    |
|                                                                                                    | 「換算」→「国内通貨に換算」/「海外通貨に換算」                                                                                                    |
|                                                                                                    | <ul> <li>あらかじめ「レート設定」で、換算レートを設定し</li> </ul>                                                                                                    |
|                                                                                                    | ておいてください。                                                                                                    |
|                                                                                                    |                                                                                                    |
|                                                                                                    |                                                                                                    |
| マネー積算メモ                                                                                                    |                                                                                                    |
| マネー積算メモ<br>入力済のマネー積算メ                                                                                             | 「MENU」 「 ● → 「 ツール」 → PIM / 生活 ツール                                                                                                    |
| マネー積算メモ<br>入力済のマネー積算メ<br>モの明細名を変更した                                                                               | 「MENU」 I ● ●「ツール」 ● PIM/生活ツール<br>画面で「マネー積算メモ」 ●「メモ確認」 ● 明                                                                                                    |
| マネー積算メモ<br>入力済のマネー積算メ<br>モの明細名を変更したい                                                                              | 「MENU」   ● ● 「ツール」 ● PIM / 生活ツール<br>画面で「マネー積算メモ」 ● 「メモ確認」 ● 明<br>細決定 ● 明細名決定                                                                                                    |
| マネー積算メモ<br>入力済のマネー積算メ<br>モの明細名を変更した<br>い<br>[明細変更]                                                                | 「MENU」   ● ● 「ツール」 ● PIM / 生活ツール<br>画面で「マネー積算メモ」 ● 「メモ確認」 ● 明<br>細決定 ● 明細名決定                                                                                                    |
| マネー積算メモ<br>入力済のマネー積算メ<br>モの明細名を変更したい<br>[明細変更]<br>入力済のマネー積算メ                                                      | 「MENU」   ● ● 「ツール」 ● PIM / 生活ツール<br>画面で「マネー積算メモ」 → 「メモ確認」 → 明<br>細決定 ● 明細名決定<br>「MENU」   ● ● 「ツール」 ● PIM / 生活ツール                                                                                                    |
| マネー積算メモ<br>入力済のマネー積算メ<br>モの明細名を変更した<br>い<br>「明細変更」<br>入力済のマネー積算メ<br>モのの細名を変更したい                                   | 「MENU」   ● ● 「ツール」 ● PIM / 生活ツール<br>画面で「マネー積算メモ」 ● 「メモ確認」 ● 明<br>細決定 ● 明細名決定<br>「MENU」 ● ● 「ツール」 ● PIM / 生活ツール<br>画面で「マネー積算メモ」 ● 「メモ確認」 ● 明                                                                                                    |
| マネー積算メモ<br>入力済のマネー積算メ<br>モの明細名を変更したい<br>[明細変更]<br>入力済のマネー積算メ<br>モの金額を変更したい<br>[金額変更]                              | 「MENU」」●●「ツール」●PIM/生活ツール<br>画面で「マネー積算メモ」●「メモ確認」● 明<br>細決定●明細名決定<br>「MENU」」●●「ツール」●PIM/生活ツール<br>画面で「マネー積算メモ」●「メモ確認」● 明<br>細選択●「メニュー」」□□/●「金額変更」●金                                                                                                    |
| マネー積算メモ<br>入力済のマネー積算メ<br>モの明細名を変更したい<br>[明細変更]<br>入力済のマネー積算メ<br>モの金額を変更したい<br>[金額変更]                              | 「MENU」<br>画面で「マネー積算メモ」⇒「メモ確認」⇒明<br>細決定<br>明細名決定<br>「MENU」<br>●<br>・「ツール」<br>><br>PIM/生活ツール<br>画面で「マネー積算メモ」⇒「メモ確認」<br>⇒<br>明<br>細選択<br>「メニュー」<br>□<br>□<br>(型/⇒「金額変更」⇒金<br>額入力<br>→<br>「決定」<br>●                                                         |
| マネー積算メモ<br>入力済のマネー積算メ<br>モの明細名を変更したい<br>[明細変更]<br>入力済のマネー積算メ<br>モの金額を変更したい<br>[金額変更]<br>あらかじめ登録されて                | 「MENU」 ● 「ツール」 → PIM / 生活ツール<br>画面で「マネー積算メモ」 → 「メモ確認」 → 明<br>細決定 明細名決定<br>「MENU」 ● → 「ツール」 → PIM / 生活ツール<br>画面で「マネー積算メモ」 → 「メモ確認」 → 明<br>細選択 「メニュー」   □ / → 「金額変更」 → 金<br>額入力 → 「決定」 ●<br>「MENU」 ● → 「ツール」 → PIM / 生活ツール                                |
| マネー積算メモ<br>入力済のマネー積算メ<br>モの明細名を変更したい<br>[明細変更]<br>入力済のマネー積算メ<br>モの金額を変更したい<br>[金額変更]<br>あらかじめ登録されている明細名を編集した      | <ul> <li>「MENU」●●「ツール」●PIM/生活ツール<br/>画面で「マネー積算メモ」●「メモ確認」●明<br/>細決定・明細名決定</li> <li>「MENU」●●「ツール」●PIM/生活ツール<br/>画面で「マネー積算メモ」●「メモ確認」●明<br/>細選択√「メニュー」」□○/●「金額変更」●金<br/>額入力&gt;「決定」●●</li> <li>「MENU」●●「ツール」●PIM/生活ツール<br/>画面で「マネー積算メモ」●「明細変更」●明</li> </ul> |
| マネー積算メモ<br>入力済のマネー積算メ<br>モの明細名を変更したい<br>[明細変更]<br>入力済のマネー積算メ<br>モの金額を変更したい<br>[金額変更]<br>あらかじめ登録されて<br>いる明細名を編集したい | 「MENU」<br>● 「ツール」 PIM/生活ツール<br>画面で「マネー積算メモ」 「メモ確認」 明<br>細決定 明細名決定<br>「MENU」 ● 「ツール」 PIM/生活ツール<br>画面で「マネー積算メモ」 「メモ確認」 明<br>細選択 「メニュー」 ● 「メモ確認」 明<br>細選れ」「メニュー」 ●<br>「MENU」 ● 「ツール」 PIM/生活ツール<br>画面で「マネー積算メモ」 「明細変更」 明<br>細名決定 明細名入力 「完了」 ●               |

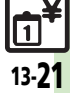

#### 便利な機能

#### ロック完了通知メール [共通操作] [MENU | ● ◆ 「ツール | ◆ PIM / おサイフケータイ® の返信先を変更したい 生活ツール画面で「おサイフケータイ」→「IC [ロック通知先指定] カード設定 | →「リモートロック」 → 操作用暗 電子マネーの残高を確「MENU」 ● ◆「ツール」 ◆ PIM / 生活ツール 認できるようにしたい 画面で「おサイフケータイ」→「ICカード設定」 証番号入力⇒「OK」(●)⇒「メールリモートロッ [残高表示設定] → 「残高表示設定 | → 操作用暗証番号入力→ ク| ◆「ロック通知先指定| ◆「宛先設定| ◆ 下記の操作 「OK」 ● ● 登録位置決定 ● 「S! アプリ参照」/ 「生活アプリ参照」⇒生活アプリ決定 返信先を変更する ●残高表示機能対応の生活アプリで利用できます。 「指定アドレスに返信 | ⇒ 「指定アドレス | ⇒ 指定 ●あらかじめ登録されている生活アプリを設定すると 方法決定→宛先選択/入力→「CLEAR/BACK」 きには、一度起動してから操作してください。 残高表示設定のリスト「MENU」●●「ツール」●PIM / 生活ツール 返信しない の順番を変更したい 画面で「おサイフケータイ」→「ICカード設定」 「返信しない」 →「CLEAR/BACK」 | → 「保 [移動] → 「残高表示設定」→ 操作用暗証番号入力→ 存| \ \ \ \ \ 「OK || ● ◆ 生活アプリ選択 ◆ 「メニュー || □ 7 電話リモートロックの [MENU | ] ) = [ y - h ] = PIM / 生活 y - h▶「移動」 ▶ 移動先決定 設定までの着信回数を 画面で「おサイフケータイ」→ 「ICカード設定」 残高表示設定のリスト 「MENU」 ●●●「ツール」 ● PIM / 生活ツール 変更したい ◆「リモートロック」⇒操作用暗証番号入力⇒ から削除したい 画面で「おサイフケータイ」⇒「ICカード設定」 [着信回数] 「OK | | ●) → 「電話リモートロック」 → 「着信回 [削除] → 「残高表示設定」 → 操作用暗証番号入力 → 数|→着信回数入力→「決定|| ④→「保存|| \亚] 「OK || ●) ◆ 生活アプリ選択 ◆ 「メニュー || □ 7 おサイフケータイ<sup>®</sup>の $[MENU|] \odot \Rightarrow [ツール] \Rightarrow PIM / 生活ツール$ ▶「削除」 設定をお買い上げ時の 画面で「おサイフケータイ」⇒「ICカード設定」 読み取り時に自動的に「MENU」●●◆「ツール」◆PIM/生活ツール 状態に戻したい ◆「設定リセット」⇒操作用暗証番号入力⇒ 動作する機能を制限し 画面で「おサイフケータイ」⇒「ICカード設定」 [設定リセット] [OK] ●→ 「はい」 たい ▶「外部起動設定」 ▶操作用暗証番号入力 [外部起動設定] 「OK」 ● 機能決定 → 「Off」 ICカードの詳細情報を「MFNU」」●●●「ツール」●PIM/生活ツール 確認したい 画面で「おサイフケータイ」→「ICカード設定」

PIM/生活ツール

13-22

[ICカードステータス] → 「ICカードステータス」

### 見せかけコール

| 設定中に利用したい<br>[見せかけコール実行]                 | 「MENU」 ● 「ツール」 ● PIM / 生活ツール<br>画面で「見せかけコール」 ◆ 「見せかけコール<br>実行」 ◆ 「はい」<br>●「着信タイミング設定」の設定にかかわらず、すぐ<br>に実行します。<br>● 設定中に実行すると、設定していた内容は自動的に<br>保存されます。 |
|------------------------------------------|----------------------------------------------------------------------------------------------------|
| 着信相手をリセットし<br>たい<br>【リセット】               | 「MENU」●●◆「ツール」◆PIM/生活ツール<br>画面で「見せかけコール」◆「着信相手登録」◆<br>「リセット」  □ / ◆「はい」◆「OK」  \ v →<br>「保存」  \ v →                                                   |
| 「サイレント」設定時<br>に着信音を鳴らしたい<br>【サイレント設定時動作】 | 「MENU」   ● ◆ 「ツール」 → PIM/生活ツール<br>画面で「見せかけコール」 ◆ 「サイレント設定<br>時動作」 → 「鳴らす」 → 「はい」 → 「保存」   ▽                                                          |

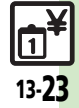

### こんなときは

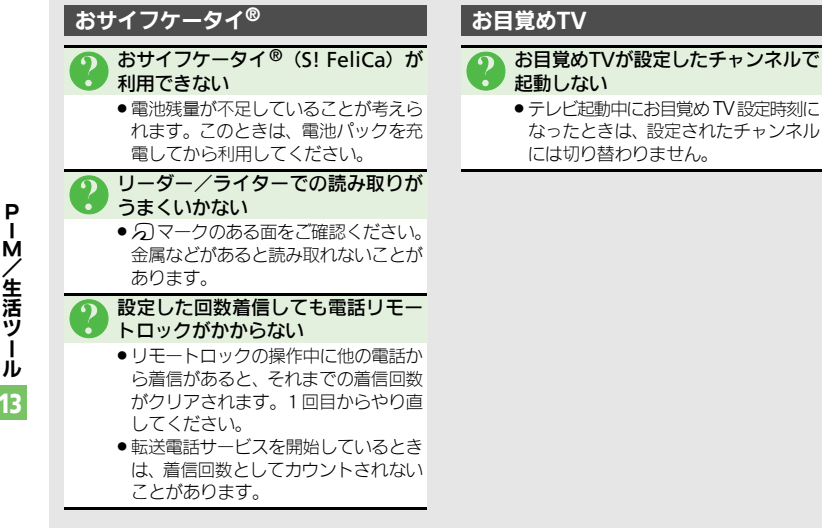

Ì.

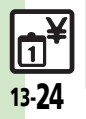